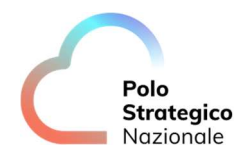

# Realizzazione e gestione di una nuova infrastruttura informatica al servizio della Pubblica Amministrazione denominata Polo Strategico Nazionale ("PSN"), di cui al comma 1 dell'articolo 33-septies del d.l. n. 179 del 2012

## CUP: J51B21005710007

## CIG: 9066973ECE

## PSN

## Manuale Utente

## **CaaS Licensed**

Data:02/05/2023

PSN\_Manuale\_Utente\_CaaS\_Licensed

Ed. 1 - ver. 2.0

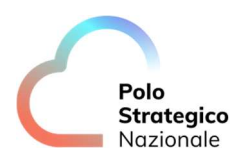

# QUESTA PAGINA È LASCIATA INTENZIONALMENTE BIANCA

2

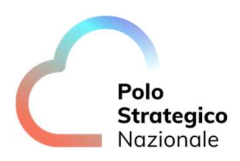

## STATO DEL DOCUMENTO

| TITOLO DEL DOCUMENTO             |      |            |                                                    |
|----------------------------------|------|------------|----------------------------------------------------|
| PSN Manuale Utente CaaS Licensed |      |            |                                                    |
| EDIZ.                            | REV. | DATA       | AGGIORNAMENTO                                      |
| 1                                | 1.0  | 12/04/2023 | Prima versione del documento del<br>Manuale Utente |
| 1                                | 2.0  | 02/05/2023 | Revisione Documento                                |
|                                  |      |            |                                                    |

| AUTORE:            |                                                        |  |  |
|--------------------|--------------------------------------------------------|--|--|
| Toom di lavera DSN | Unità operative Solution Development, Technology Hub e |  |  |
| Team di lavoro PSN | Sicurezza                                              |  |  |

| REVISIONE:             |                |
|------------------------|----------------|
| Referente del Servizio | Paolo Trevisan |
|                        |                |

| APPROVAZIONE:          |                 |
|------------------------|-----------------|
| Direttore del Servizio | Antonio Garelli |

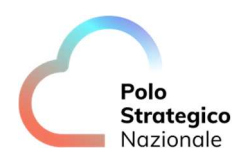

## LISTA DI DISTRIBUZIONE

#### **INTERNA A:**

- Funzione Sviluppo della soluzione
- Funzione Technology Hub
- Funzione Sicurezza
- Referente Servizio
- Direttore Servizio

#### ESTERNA A:

Direttore dell'Esecuzione Contrattuale (DEC)

PSN ing. Fabrizio Marchese

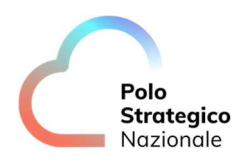

#### INDICE 1 1.1 1.2 2 2.1 3 Descrizione del Servizio...... 11 4 4.1 4.2 4.3 4.4 4.5 4.6 4.7 DOPO AVER CREATO UN CLUSTER KUBERNETES, LA PA PUÒ MODIFICARLO? ......15 4.8 4.9 4.104.11 4.12 4.13 ESISTONO DEI PREREQUISITI PER ACCEDERE E GESTIRE UN CLUSTER KUBERNETES? ......22 4.13.1 4.13.2 4.13.3 4.13.4 4.14 4.15 4.16

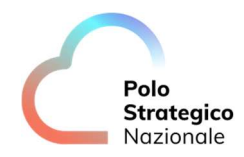

|   | 4.17          | È     | POSSIBILE INSTALLARE COMPONENTI AGGIUNTIVE DEL CLUSTER KUBERNETES?                                      | 29 |
|---|---------------|-------|----------------------------------------------------------------------------------------------------|----|
|   | 4.18          | Q     | UALI COMPONENTI AGGIUNTIVE DEL CLUSTER KUBERNETES POSSO INSTALLARE?                                     | 29 |
|   | 4.19<br>funzi | È     | possibile integrare il servizio CaaS con soluzioni di Alta affidabilità (HA) e<br>ità di Recovery (DR)? | 30 |
|   | 4.20          | l     | CLUSTER KUBERNETES SU DUE REGION DIFFERENTI POSSONO COMUNICARE TRA LORO?                                | 30 |
| 5 | I             | Proce | edure di amministrazione dei Cluster Kubernetes                                                         | 31 |
|   | 5.1           | С     | OME SI EFFETTUA UN UPGRADE DI UN CLUSTER KUBERNETES?                                                    | 31 |
|   | 5.2           | С     | OME SI EFFETTUA UN RIDIMENSIONAMENTO DI UN CLUSTER KUBERNETES?                                          | 33 |
|   | 5.3           | C     | ome si effettua l'eliminazione di un Cluster Kubernetes?                                                | 35 |
| 6 | (             | Com   | e pubblico i servizi applicativi?                                                                       | 36 |
|   | (             | 6.1.1 | Quale approccio utilizzare per la gestione dei Public IP?                                               | 36 |
|   | 6.2           | Ρ     | UBBLICAZIONE DEI SERVIZI IN MODALITÀ BASE                                                               | 38 |
|   | (             | 6.2.1 | Installazione altri package                                                                             | 41 |
|   | (             | 6.2.2 | Deploy Dashboard Kubernetes                                                                             | 41 |
|   | (             | 6.2.3 | Prerequisiti Contour                                                                                    | 43 |
|   | (             | 6.2.4 | Deploy Contour                                                                                          | 44 |
|   | 6.3           | Р     | UBBLICAZIONE DEI SERVIZI IN MODALITÀ AVANZATA                                                           | 45 |

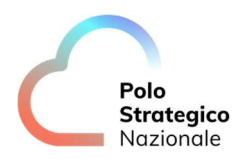

## LISTA DELLE FIGURE

| Figura 1-Schema del Servizio CaaS                                                  | . 11 |
|------------------------------------------------------------------------------------|------|
| Figura 2-Componenti presenti nell'architettura Tanzu VMware                        | . 12 |
| Figura 3- Accesso al Servizio CaaS                                                 | . 13 |
| Figura 4- Ruolo Kubernetes Cluster Author                                          | . 14 |
| Figura 5-Creazione Cluster, Sezione Kubernetes Provider                            | . 17 |
| Figura 6- Creazione Cluster, Sezione General                                       | . 17 |
| Figura 7-Creazione Cluster, Sezione VDC & Network                                  | . 18 |
| Figura 8-Creazione Cluster, Sezione Control Plane                                  | . 18 |
| Figura 9- Creazione Cluster, Sezione Worker Pools 1                                | . 19 |
| Figura 10- Creazione Cluster, Sezione Kubernetes Storage                           | . 20 |
| Figura 11- Creazione Cluster, Sezione Kubernetes Network                           | . 20 |
| Figura 12- Creazione Cluster, Sezione Debug Settings                               | . 21 |
| Figura 13- Creazione Cluster, Sezione Review                                       | . 21 |
| Figura 14- Dashboard Kubernetes Container Clusters                                 | . 22 |
| Figura 15- Esempio di Accesso in CLI al Cluster Kubernetes tramite file Kubeconfig | . 24 |
| Figura 16- Accesso al Cluster Kubernetes                                           | . 26 |
| Figura 17 - Tipologie di reti previste dalle soluzioni PSN Cloud Platform          | . 27 |
| Figura 18 - Diagramma di un possibile scenario di rete per il servizio VDC         | . 28 |
| Figura 19-Upgrade del Cluster Kubernetes                                           | . 31 |
| Figura 20-Upgrade del Cluster Kubernetes, selezionare la versione desiderata       | . 32 |
| Figura 21- Creazione Nuovi Worker Node Pools                                       | . 33 |
| Figura 22- Dettaglio creazione di un nuovo Worker node Pools                       | . 34 |
| Figura 23- Ridimensionamento Nodi                                                  | . 34 |
| Figura 24- Eliminazione di un Cluster Kubernetes                                   | . 35 |
| Figura 25- Pubblicazione dei servizi in modalità Avanzata con Ingress Controller   | . 37 |
| Figura 26- Pubblicazione dei servizi modalità Base                                 | . 38 |
| Figura 27- HLD esposizione dei Servizi                                             | . 40 |
| Figura 28- Dashboard Kubernetes                                                    | . 42 |
| Figura 29- Check sullo stato dei package installati                                | . 45 |
| Figura 30-Pubblicazione dei servizi in modalità Avanzata con Ingress Controller    | . 45 |

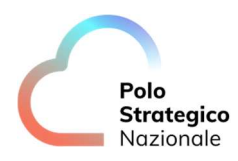

## LISTA DELLE TABELLE

| Tabella 1. Glossario Definizioni                                                 | 9  |
|----------------------------------------------------------------------------------|----|
| Tabella 2. Nomenclatura                                                          | 9  |
| Tabella 3. Glossario Acronimi                                                    | 9  |
| Tabella 4. Sizing Policy                                                         | 15 |
| Tabella 5. Accesso al Cluster Kubernetes tramite il file Kubeconfig              | 24 |
| Tabella 6. Installazione Carvel Tools                                            | 25 |
| Tabella 7. Public Subnet                                                         | 27 |
| Tabella 8.Componenti Kubernetes aggiuntive installate di default                 | 29 |
| Tabella 9.Componenti Kubernetes opzionali validate per operare con Servizio CaaS | 30 |
| Tabella 10. Plugin dei moduli di Gestione di un Cluster Kubernetes               | 36 |
| Tabella 11. Regola Firewall esposizione Applicazione                             | 39 |
| Tabella 12. Regola Firewall, esempio esposizione applicazione                    | 39 |
| Tabella 13. Installazione package, Link alla documentazione                      | 41 |
| Tabella 14. Deploy Dashboard Kubernetes                                          | 42 |
|                                                                                  |    |

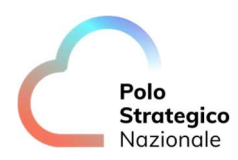

## Definizioni e Acronimi

## 1.1 Definizioni

| Definizione | Descrizione                                                                                             |
|-------------|----------------------------------------------------------------------------------------------------|
| PSN         | È la nuova società (New Company) che è stata costituita nell'ambito del progetto del Cloud<br>Nazionale |
| ТВС         | Il tema è stato discusso ma è in attesa di conferma dalle parti coinvolte                               |
| TBD         | Il tema non è ancora stato discusso                                                                     |

| Tabella 1. Glossario Definizioni |                                                                    |  |
|----------------------------------|--------------------------------------------------------------------|--|
| Definizione                      | Descrizione                                                        |  |
| Cloud Portal IaaS VMware         | Identifica il Portale di accesso alla Piattaforma offerta dal PSN  |  |
| Console Tecnica IaaS             | Identifica il Portale Tecnico di amministrazione del Servizio IaaS |  |
| Cloud IaaS VMware                | Identifica il Servizio IaaS offerto dal PSN                        |  |

Tabella 2. Nomenclatura

## 1.2 Acronimi

| Acronimo | Descrizione                                     |
|----------|-------------------------------------------------|
| ALB      | Application Load Balancer                       |
| CaaS     | Container as a Service                          |
| CSE      | Cluster e Container Service Extension           |
| CSI      | Container Storage Interface                     |
| DNAT     | Traduzione degli indirizzi di rete Destinazione |
| FQDN     | Fully Qualified Domain Name                     |
| HA       | Alta Affidabilità                               |
| HLD      | High Level Design                               |
| laaS     | Infrastructure as a Service                     |
| IAM      | Identity and Access Management                  |
| LCM      | Gestione del ciclo di vita                      |
| PA       | Pubblica Amministrazione                        |
| PSN      | Polo Strategico Nazionale                       |
| RBAC     | Controllo Degli Accessi Basato Sui Ruoli        |
| SNAT     | Traduzione degli indirizzi di rete Sorgente     |
| TKG      | Tanzu Kubernetes Grid                           |
| NAT      | Traduzione degli indirizzi di rete              |
| NSX      | Network Security                                |
| UI       | Interfaccia Utente                              |
| vCD      | VMware Cloud Director                           |
| VDC      | Virtual Datacenter                              |
| VIP      | Virtual IP                                      |
| VM       | Macchina Virtuale                               |

Tabella 3. Glossario Acronimi

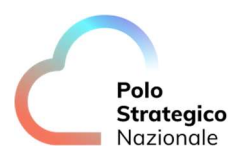

#### 2 Panoramica Generale

Il "*Containers as a Service*" è un modello di servizio basato su cloud computing che aiuta a gestire e distribuire applicazioni utilizzando l'astrazione basata su container. Il PSN offre la piattaforma di orchestrazione (Kubernetes) sulla quale i container vengono distribuiti e gestiti.

Tale servizio si rivela utile soprattutto per gli sviluppatori, ai quali consente di realizzare app containerizzate più sicure e scalabili semplificando la gestione infrastrutturale.

*"Container Service Extension"* è un plug-in per PSN Cloud Directory che aiuta gli utenti a realizzare e lavorare con i Cluster Kubernetes. Più in dettaglio, il CSE è un'estensione del Virtual Cloud che offre un server ed un'interfaccia grafica agli utenti per creare cluster *Tanzu Kubernetes Grid* nei propri data center virtuali insieme alle loro macchine virtuali e vApp. I Cluster Kubernetes utilizzano una rete esistente del proprio vCloud, consumano risorse di storage e sono vincolati dai limiti del vCloud del PSN Cloud Platform.

### 2.1 Scopo del documento

Questo documento rappresenta un manuale con le linee guida di utilizzo della soluzione oltre a contenere una raccolta delle domande più comuni sul servizio e le relative risposte. Il manuale e le FAQ saranno integrati nel tempo in base ad eventuali altri argomenti che si riveleranno di interesse comune

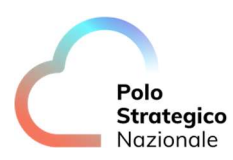

## **3** Descrizione del Servizio

Questo capitolo descrive l'architettura del servizio "Container as a Service" integrato nella piattaforma Cloud offerta dal PSN.

Il servizio è basato sullo stack tecnologico che eroga i servizi IaaS (Cloud Director, NSX-T, NSX ALB, vSphere), con l'integrazione di ulteriori due tecnologie:

- Tanzu Kubernetes Grid
- Cloud Director Container Service Extension (o CSE)

Questo stack tecnologico, che definisce il servizio CaaS, è disponibile nei modelli di servizio:

- IaaS Private
- IaaS Shared

| Tenant A                               |                                         | Tenant B                                                                                                    |                                                                                                    |
|----------------------------------------|-----------------------------------------|----------------------------------------------------------------------------------------------------|----------------------------------------------------------------------------------------------------|
| vm vm vm                               | Tenant A<br>TKG Cluster<br>Medium       | vm vm vm                                                                                                    | Tenant B<br>TKG Cluster<br>Large                                                                                                    |
| vm     vm     vm       Tenant A - vAPP | Tenant A<br>TKG Cluster<br>Medium       | Tenant B - vAPP                                                                                                    | Tenant B<br>TKG Cluster Small                                                                                                    |
| OrgVDC- Tenant A                       |                                         | OrgVD                                                                                                    | IC- Tenant B                                                                                                    |
| \$                                     |                                         |                                                                                                    | \$                                                                                                    |
|                                        | VMware                                  | Cloud Director                                                                                                    |                                                                                                    |
|                                        |                                         |                                                                                                    | 1                                                                                                    |
|                                        | vm vm vm<br>vm vm vm<br>Tenant A - vAPP | Image: Construction of the second second | Image: A state of the state of the stat |

Figura 1-Schema del Servizio CaaS

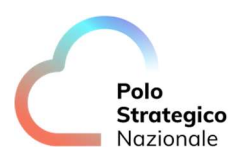

### Introduzione al servizio

In questa sezione sono riportate alcune definizioni dei costrutti logici utilizzati all'interno del servizio CaaS. Tali principi consentiranno una migliore comprensione dei successivi capitoli del manuale che si focalizzeranno su alcune aree 'verticali' di gestione del servizio.

### 4.1 Qual è lo scopo del servizio offerto nel CaaS?

VMware Tanzu Kubernetes Grid (TKG) è una **pacchettizzazione di soluzioni** open source firmate, testate e **supportate da VMware per ambienti Enterprise**, che facilitano la creazione e la successiva gestione dell'intero ciclo di vita (LCM) dei cluster Kubernetes "upstream" e "*fully conformant*" (come da specifiche CNCF). Questo conferisce a TKG le caratteristiche di sostenibilità, conformità ed affidabilità che ne fanno una soluzione adatta all'impiego in un contesto Enterprise e critico come quello offerto dal PSN.

TKG supporta tre diverse versioni di Kubernetes, l'ultima e le precedenti due, per consentire ai clienti delle pubbliche amministrazioni (PA) della piattaforma PSN Cloud di scegliere una varietà di opzioni che consentono:

- Possibilità di gestione rapida
- Flessibilità nelle evoluzioni applicative

Tali componenti, costituenti il package TKG sono completamente integrati e predisposti per poter garantire ai clienti della PA un utilizzo immediato senza alcuna interazione diretta e/o attività di basso livello tipica della gestione interna al workload (Container/Applicazioni). Nella figura seguente alcuni dettagli sulle componenti presenti nell'architettura Tanzu VMware adottata dal servizio CaaS.

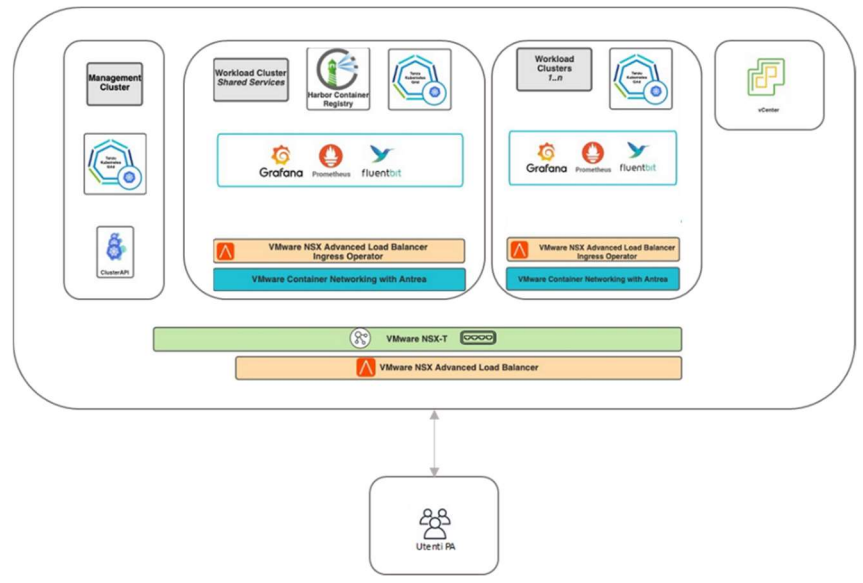

Figura 2-Componenti presenti nell'architettura Tanzu VMware

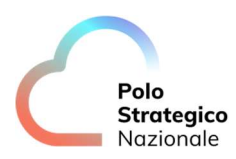

#### 4.2 Chi può utilizzare il servizio CaaS

Tutte le PA che decidono di sottoscrivere il Servizio CaaS mediante il Piano dei Fabbisogni.

#### 4.3 Come accedo al Servizio?

Il servizio è usufruibile mediante l'accesso alla "Console Tecnica IaaS", dalla quale le PA, che hanno sottoscritto la soluzione CaaS, facendone esplicita richiesta nel piano dei Fabbisogni. Dopo avere effettuato l'accesso alla "Console Tecnica IaaS", per visualizzare la Dashboard del CaaS, cliccare su "*More*" e selezionare "*Kubernetes Container Cluster*":

| PSN loaS            | Data Centers       | Applications | Networking          | Libraries | Administration | Monitor   | More ∨      |                         |   |
|---------------------|--------------------|--------------|---------------------|-----------|----------------|-----------|-------------|-------------------------|---|
| Virtual Data Center |                    |              |                     |           |                |           | Kubernete   | s Container Clusters    |   |
|                     |                    |              |                     |           |                |           | Availabilit | y (Region-Nord_Shared)  |   |
| Environment         |                    |              |                     |           | Running Appl   | lications | Availabilit | y (Region-Nord_Private) |   |
| Sites: 1            | 윰 Organizations: 1 | ⊖ Virt       | ual Data Centers: 1 |           | 뮵 VMs: 9       |           | 🗟 vApps     | : 2                     | • |

Figura 3- Accesso al Servizio CaaS

**NOTA**: Ricordiamo che la console tecnica IaaS è disponibile nel portale di accesso "Console Unica", raggiungibile dalla seguente URL:

https://console.polostrategiconazioneale.it

### 4.4 Quali Ruoli si possono assegnare alle PA che attivano il Servizio CaaS?

All'attivazione del Servizio CaaS all'utenza amministrativa della PA è assegnato il ruolo "Kubernetes Cluster Author".

| Strate<br>Nazior                                                                                                | gice | )                          |                                                                                                    |
|----------------------------------------------------------------------------------------------------|------|----------------------------|----------------------------------------------------------------------------------------------------|
| INUZIOI                                                                                                    | luie |                            |                                                                                                    |
|                                                                                                    |      |                            |                                                                                                    |
|                                                                                                    |      |                            |                                                                                                    |
|                                                                                                    |      |                            |                                                                                                    |
|                                                                                                    | «    |                            |                                                                                                    |
| Annen Control                                                                                                   | 144  | Roles                      |                                                                                                    |
| Lisers                                                                                                    | Ť    | NEW                        |                                                                                                    |
| Groups                                                                                                    |      | Nema                       | the Y Description                                                                                  |
| Roles                                                                                                    |      | Catalog Author             | Rights given to a user who creates and publishes new cataloos                                      |
| dentity Providers                                                                                               | ~    | Console Access Only        | Rights given to a user who can only view virtual machine state and properties and use the guest OS |
| AML                                                                                                    |      | Defer to Identify Provider | Rights will be determined based on information received from identity Provider                     |
| DIDC                                                                                                    |      | Kubernetes Cluster Author  | Assign this role to a user to manage Kubernetes clusters                                           |
| Certificate Managem                                                                                             | ~    | Organization Administrator | Built-in rights for administering an organization                                                  |
| 2010/02/2010 01:00 01:00 00:00 00:00 00:00 00:00 00:00 00:00 00:00 00:00 00:00 00:00 00:00 00:00 00:00 00:00 00 |      | VApp Author                | Rights given to a user who uses catalogs and creates vApps                                         |
| Certificates Library                                                                                            |      |                            |                                                                                                    |

Figura 4- Ruolo Kubernetes Cluster Author

Qualora sia richiesto estendere il ruolo "Kubernetes Cluster Author" ad altre utenze della PA è necessario effettuare specifica richiesta al PSN, mediante esplicita indicazione nel Piano dei Fabbisogni o con successiva richiesta tramite i canali definiti nel documento di Gestione Operativa, che provvederà a generare le utenze richieste mediante i sistemi di gestione Unificate delle Utenze (IAM). La piattaforma CSE utilizza un modello di accesso basato su ruoli (RBAC) che permette la separazione dei ruoli tra gli amministratori IT del PSN e i referenti tecnici della PA. Il modello di accesso garantisce privilegi commisurati alla funzione svolta e consente pertanto di implementare il modello del minimo privilegio necessario.

#### 4.5 Quali versioni sono Disponibili?

Il PSN mette a disposizione delle PA, mediante un Catalogo Pubblico le seguenti Versioni di Kubernetes:

- 1.22.9
- 1.21.11
- 1.20.15

Verranno introdotte nuove versioni, coerentemente con le evoluzioni del prodotto CaaS/Kubernetes.

#### 4.6 Quali profili di VM sono disponibili per i Cluster Kubernetes?

Il catalogo definisce il dimensionamento delle Macchine Virtuali che compongono un Cluster Kubernetes. Il PSN mette a disposizione della PA i seguenti dimensionamenti:

| Sizing | Valori                 |
|--------|------------------------|
| small  | 2 CPU, 4 GB di memoria |
| medium | 2 CPU, 8 GB di memoria |

Data: 02/05/2023

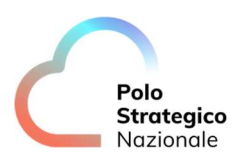

| Sizing      | Valori                  |
|-------------|-------------------------|
| large       | 4 CPU, 16 GB di memoria |
| extra large | 8 CPU, 32 GB di memoria |

Tabella 4. Sizing Policy

# 4.7 Dopo aver creato un Cluster Kubernetes, la PA può modificarlo?

Si, a seguito della creazione di un cluster, la PA, tramite UI, può modificare il numero dei nodi incrementandoli o diminuendoli ma non può effettuare un ridimensionamento verticale. Nel caso in cui una PA abbia la necessità di modificare il dimensionamento di un nodo, può farlo solamente creando un nuovo nodo con un profilo di dimensionamento differente, eliminando il vecchio nodo e facendo ripartire le applicazioni su quello con il nuovo profilo.

#### 4.8 Il CaaS supporta cluster eterogenei?

Si; il CaaS supporta cluster eterogenei, ovvero cluster con profili/dimensioni dei nodi diverse/personalizzate per creare cluster in grado di ospitare Containers Applicativi a uso intensivo di memoria o di calcolo.

## 4.9 Esistono dei prerequisiti per creare un Cluster Kubernetes?

Si, per creare un Cluster Kubernetes è necessario soddisfare i seguenti prerequisiti Network:

- Creazione di un "Logical Segment" abilitato alla navigazione Internet, mediante opportune regole di:
  - o **SNAT** (che permetta al cluster l'accesso ad Internet)
  - *Firewalling* (che consenta l'utilizzo della porta 6443 sul protocollo TCP)

al fine di garantire la raggiungibilità degli Endpoint dei Repository Kubernetes

• Verificare la presenza di **IP Pubblici disponibili**, nella sezione "*IP Allocation*"; Ogni volta che un cluster viene creato si genera automaticamente anche un Load Balancer che necessita di un IP Pubblico senza il quale la procedura va in errore

# *4.10 Ci sono elementi specifici da indicare nella creazione di un Cluster?*

Si, in fase di creazione di un Cluster vanno indicati i seguenti parametri:

- 1. Nome Cluster Kubernetes
- 2. Scelta del Servizio IaaS sul quale Creare il Cluster Kubernetes

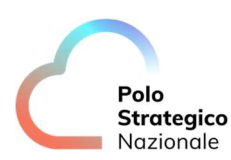

3. Versione Kubernetes desiderata (tra quelle messe a disposizione dal PSN)

- 4. "Logical Segment" sul quale attestare il Cluster Kubernetes
- 5. Dimensionamento dei nodi di gestione del Cluster Kubernetes ("control-plane")
- 6. Dimensionamento dei nodi che ospiteranno i container applicativi ("worker")

7. *Opzionale*: specificare un indirizzo IP da assegnare al VIP del *"control-plane kubernetes"*; omettendo l'indirizzo IP ne verrà scelto uno automaticamente dal sistema

8. *Opzionale*: definire un indirizzamento alternativo di una External Network secondaria che verrà utilizza per esporre le applicazioni del cluster; omettendo l'indirizzo IP ne verrà scelto uno automaticamente dal sistema

9. Storage da utilizzare per la creazione e gestione di volumi persistenti utilizzati dai container(s)

Nel Dettaglio, la procedura di creazione di un Cluster Kubernetes è descritta nel paragrafo 4.11.

#### 4.11 Come creo un Cluster Kubernetes?

Un **Cluster Kubernetes** può essere creato dalla Console Tecnica IaaS nell'apposita sezione, **Kubernetes Container Cluster**, cliccando su *"New/Nuovo"* e seguendo la seguente procedura guidata:

1. Nella sezione "Kubernetes Provider", scegliere il "Kubernetes runtime" per il Cluster

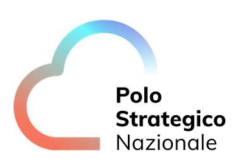

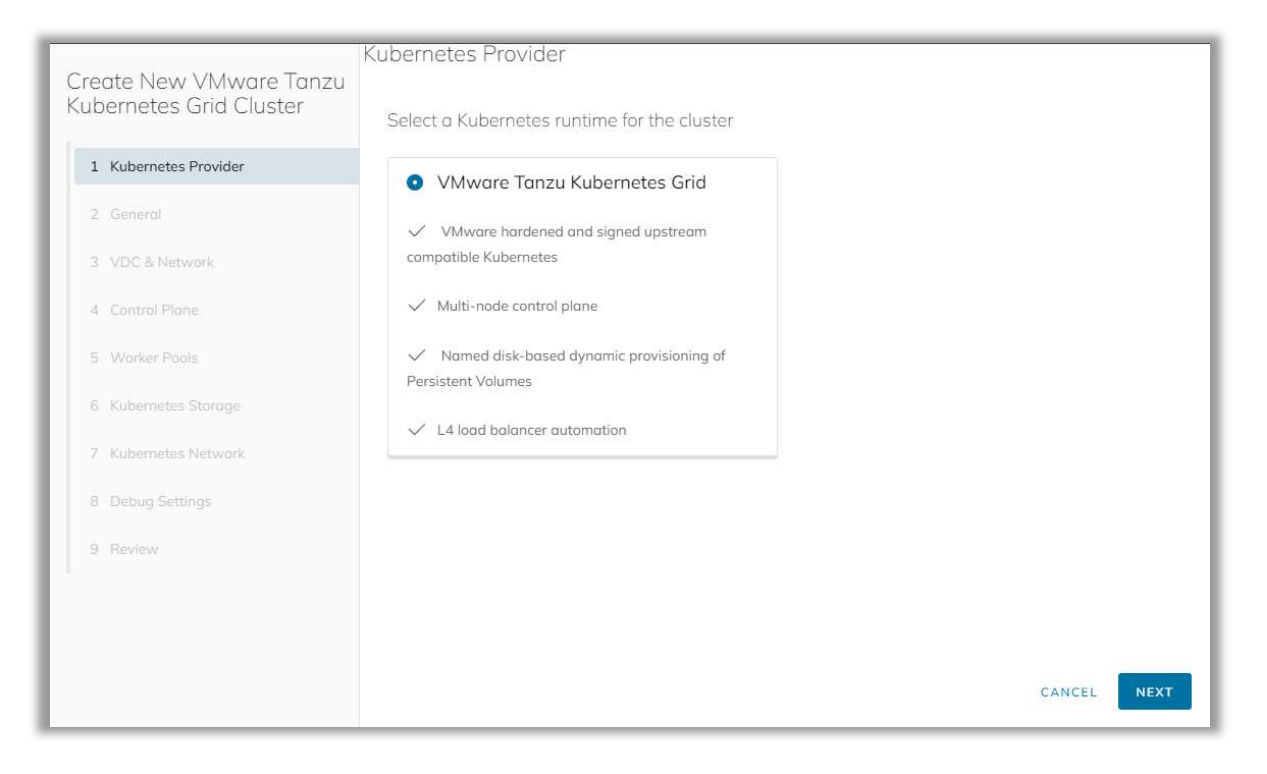

Figura 5-Creazione Cluster, Sezione Kubernetes Provider

2. Nella a sezione "General", inserire il Nome del Cluster Kubernetes e selezionare la versione Kubernetes desiderata (tra quelle messe a disposizione dal PSN)

|                         | General             |                         |              |                                 |
|-------------------------|---------------------|-------------------------|--------------|---------------------------------|
| Kubernetes Grid Cluster | Name                | dtd-demo                |              |                                 |
| 1 Kubernetes Provider   | Select a Kubernetes | version for the cluster |              |                                 |
| 2 General               | TKG Product         | Kubernetes              | Catalog      | Item Name                       |
| 3 VDC & Network         | 0 1.5.4             | v1.22.9+vmware.1        | CAAS-SVC-TKG | Ubuntu 20.04 and Kuber          |
| ( Control Direct        | • 1.5.4             | v1.21.11+vmware.1       | CAAS-SVC-TKG | Ubuntu 20.04 and Kuber          |
| 4 Control Pidne         | 0 1.5.4             | v1.20.15+vmware.1       | CAAS-SVC-TKG | Ubuntu 20.04 and Kuber          |
| 5 Worker Pools          |                     |                         |              | 1 - 3 of 3 Kubernetes Templates |
| 6. Kubernetes Storage   |                     |                         |              |                                 |

Figura 6- Creazione Cluster, Sezione General

3. In "VDC & Network", selezionare la Rete sulla quale attestare il cluster Kubernetes e il VDC

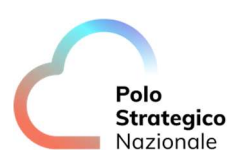

|                       | Select a virtu | al data center for the cluster        |                                     |
|-----------------------|----------------|---------------------------------------|-------------------------------------|
| 1 Kubernetes Provider | Name           |                                       | Organization                        |
| 2 General             | ovdc-rn-       | rozz-shavm01-PSN12345678915           | org-rn-rozz-shavm-01-PSN12345678915 |
| 3 VDC & Network       |                |                                       |                                     |
| 4 Control Plane       |                |                                       | 1 - 1 of 1 Virtual Data Cente       |
| 5 Worker Pools        | Select a virtu | al data center network for the cluste | r                                   |
| 6 Kubernetes Storage  | Name           | Gateway CIDR                          | IP Usage                            |
| 7 Kubernetes Network  | ◯ Test-vR/     | A-01 192.168.1.1/24                   | null (in use: 0, capacity: 0)       |
| 8 Debug Settings      | o dtdtkg-n     | 172.16.10.1/24                        | 0.00% (in use: 0, capacity: 91)     |
|                       | ○   se-TKG     | 192.168.10.1/24                       | 47.37% (in use: 9, capacity: 19)    |
| 5 Neview              | ○ se-VAPF      | 192.168.2.1/24                        | 18.18% (in use: 2, capacity: 11)    |
|                       | ○ se-VAPF      | 192.168.3.1/24                        | 18.18% (in use: 2, capacity: 11)    |
|                       |                |                                       |                                     |

Figura 7-Creazione Cluster, Sezione VDC & Network

4. Nella sezione "*Control Plane*", inserire il numero di nodi, la dimensione del disco, la Sizing Policy e lo Storage Profile

|                                                    | Control Plane                    |                    |  |
|----------------------------------------------------|----------------------------------|--------------------|--|
| Create New VMware Tanzu<br>Kubernetes Grid Cluster | Configure control plane settings |                    |  |
| 1 Kubernetes Provider                              | Number of Nodes                  | 3                  |  |
| 2 General                                          | Disk Size (GB)                   | _20                |  |
| 3 VDC & Network                                    | Sizing Policy                    | TKG small v        |  |
| 4 Control Plane                                    | Storage Profile                  | SP-RN-RZ-SHAVM01 v |  |

Figura 8-Creazione Cluster, Sezione Control Plane

5. Nella sezione "Worker Pools", creare e dimensionare uno o più "worker node pool"; per creare un secondo Worker Pool cliccare su "Create new worker pool", cerchiato in rosso in Figura 9

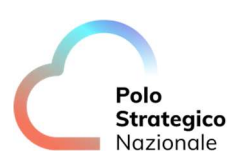

|                                                    | Worker Pools         |                  |            |        |      |
|----------------------------------------------------|----------------------|------------------|------------|--------|------|
| Create New VMware Tanzu<br>Kubernetes Grid Cluster |                      |                  |            |        |      |
| 1                                                  | > worker-node-pool-1 |                  |            |        |      |
| 1 Kubernetes Provider                              |                      |                  |            |        |      |
| 2 General                                          | Activate GPU         |                  |            |        |      |
| 3 VDC & Network                                    | Name                 | worker-n         | ode-pool-1 |        |      |
| 5 VDC diffetwork                                   | Number of Nodes      | _1               |            |        |      |
| 4 Control Plane                                    | Disk Size            | _20              |            |        |      |
| 5 Worker Pools                                     | Sizing Policy        | TKG cmall        |            |        |      |
| 6 Kubernetes Storage                               | Sizing Policy        |                  |            |        |      |
| 7 Kubernetes Network                               | Placement Policy     |                  | ×          |        |      |
| 7 Rubernetes Network                               | Storage Profile      | SP-RN-RZ-SHAVM01 | ~          |        |      |
| 8 Debug Settings                                   | DELETE               |                  |            |        |      |
| 9 Review                                           |                      | _                |            |        |      |
|                                                    | CREATE NEW WORKER PO | POL              |            |        |      |
|                                                    |                      |                  |            |        |      |
|                                                    |                      |                  |            |        |      |
|                                                    |                      |                  |            | CANCEL | BACK |

Figura 9- Creazione Cluster, Sezione Worker Pools 1

6. In *"Kubernetes Storage"*, selezionare lo *"Storage Profile"* da utilizzare per la creazione e gestione dei volumi sui container

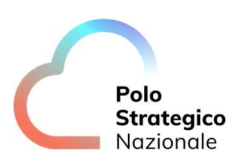

| Create New VMware Tanzu<br>Kubernetes Grid Cluster | Kubernetes Storage                        |                     |                      |           |                            |
|----------------------------------------------------|-------------------------------------------|---------------------|----------------------|-----------|----------------------------|
| 1 Kubernetes Provider                              | Create Default Storage C                  | lass                |                      |           |                            |
| 2 General                                          | Name                                      | Status              | Default              | Used      | Limit                      |
| 3 VDC & Network                                    | SP-RN-RZ-SHAVM01                          | Activated           | Yes                  | 421888 MB | 500000 MB                  |
| 4 Control Plane                                    |                                           |                     |                      |           |                            |
| 5 Worker Pools                                     |                                           |                     |                      |           |                            |
| 6 Kubernetes Storage                               |                                           |                     |                      |           | 1 - 1 of 1 Storage Profile |
| 7 Kubernetes Network                               | Storage Class Name                        | defo                | ault-storage-class-1 |           |                            |
| 8 Debug Settings                                   | Reclaim Policy                            | O Ret               | tain                 |           |                            |
| 9 Review                                           | Delete the volume when the PersistentVolu | meClaim is deleted. |                      |           |                            |
|                                                    | Filesystem <ul> <li>ext4</li> </ul>       | ⊖ xfs               | 6                    |           |                            |
|                                                    |                                           |                     |                      | CANCEL    | BACK                       |

Figura 10- Creazione Cluster, Sezione Kubernetes Storage

7. In "Kubernetes Network", inserire la rete del "Kubernetes Pods<sup>1</sup>" e del "Kubernetes Services<sup>2</sup>"; è possibile specificare anche un indirizzo IP da assegnare al VIP del "control-plane kubernetes"; omettendo l'indirizzo IP ne verrà scelto uno automaticamente dal Sistema

|                         | Kubernetes Network                    |               |  |  |  |
|-------------------------|---------------------------------------|---------------|--|--|--|
| Kubernetes Grid Cluster | Configure Kubernetes network settings |               |  |  |  |
| 1 Kubernetes Provider   | Kubernetes Pods CIDR                  | 100.96.0.0/11 |  |  |  |
| 2 General               | Kubernetes Services CIDR              | 100.64.0.0/13 |  |  |  |
| 3 VDC & Network         | Control Plane IP (Optional)           |               |  |  |  |
| 4 Control Plane         | Virtual IP Subnet (Optional)          |               |  |  |  |
| 5 Worker Pools          | RESTORE DEFAULTS                      |               |  |  |  |
| 6 Kubernetes Storage    |                                       |               |  |  |  |
| 7 Kubernetes Network    |                                       |               |  |  |  |

Figura 11- Creazione Cluster, Sezione Kubernetes Network

 <sup>&</sup>lt;sup>1</sup> I *Pod* sono le più piccole unità di calcolo distribuibili che si possono creare e gestire in Kubernetes.
 <sup>2</sup> Un *Services* in Kubernetes è un metodo per esporre un'applicazione di rete in esecuzione come uno o più *Pod* nel

cluster. Inoltre, i Pod e i Services non possono essere mai uguali.

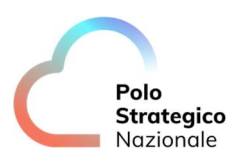

|                                                    | Debug Settings            |  |        |      |      |
|----------------------------------------------------|---------------------------|--|--------|------|------|
| Create New VMware Tanzu<br>Kubernetes Grid Cluster | Auto Repair on Errors ()  |  |        |      |      |
| 1 Kubernetes Provider                              | SSH Public Key (Optional) |  |        |      |      |
| 2 General                                          |                           |  |        |      |      |
| 3 VDC & Network                                    |                           |  |        |      |      |
| 4 Control Plane                                    |                           |  |        |      |      |
| 5 Worker Pools                                     |                           |  |        |      |      |
| 6 Kubernetes Storage                               |                           |  |        |      |      |
| 7 Kubernetes Network                               |                           |  |        |      |      |
| 8 Debug Settings                                   |                           |  |        |      |      |
| 9 Review                                           |                           |  |        |      |      |
|                                                    |                           |  |        |      |      |
|                                                    |                           |  |        |      |      |
|                                                    |                           |  | CANCEL | BACK | NEXT |

8. Nella sezione "Debug Settings", è possibile abilitare l'"Auto Repair"

#### Figura 12- Creazione Cluster, Sezione Debug Settings

9. In "Review", verificare che tutte le informazioni inserite siano corrette

|                                                    | Review                           |                                                          |                    |  |  |  |  |
|----------------------------------------------------|----------------------------------|----------------------------------------------------------|--------------------|--|--|--|--|
| Create New VMware Tanzu<br>Kubernetes Grid Cluster | You are about to create a new    | w Kubernetes cluster with                                | n these settings   |  |  |  |  |
| 1 Kubernetes Provider                              | Cluster Name                     | Cluster Name dtd-demo                                    |                    |  |  |  |  |
| 2 General                                          | Kubernetes Version               | v1.21.11+vmware.1-tkg.2-d788dbbb335710c0a0d1a28670057896 |                    |  |  |  |  |
| 3 VDC & Network                                    | Virtual Data Center              | ovdc-m-rozz-shavm01-PSN12345678915                       |                    |  |  |  |  |
| 4 Control Plane                                    | Network                          | dtdtkg-net                                               |                    |  |  |  |  |
| 5 Worker Pools                                     | Control Plane                    |                                                          |                    |  |  |  |  |
| 6 Kubernetes Storage                               | Number of Nodes                  |                                                          | 3                  |  |  |  |  |
| 7. Kubernetes Network                              | Sizing Policy<br>Storage Profile |                                                          | TKG small          |  |  |  |  |
| 7 Rubernetes network                               |                                  |                                                          | SP-RN-RZ-SHAVM01   |  |  |  |  |
| 8 Debug Settings                                   | Disk Size                        |                                                          | 20 GB              |  |  |  |  |
| 9 Review                                           |                                  |                                                          |                    |  |  |  |  |
|                                                    |                                  |                                                          | CANCEL BACK FINISH |  |  |  |  |

Figura 13- Creazione Cluster, Sezione Review

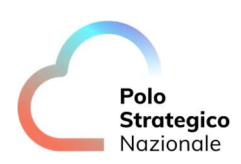

10. Infine, cliccare su Finish e attendere che il cluster passi dallo stato "pending" a "avaible"

| └── ▫   | SN IaaS     | Data Centers    | Applications      | Networking      | Libraries | Administration | Monitor   | More ∽ |
|---------|-------------|-----------------|-------------------|-----------------|-----------|----------------|-----------|--------|
| Kuberne | tes Co      | ntainer Cluster | ſS                |                 |           |                |           |        |
| NEW     | RESIZE      | DOWNLOAD KUBE   | CONFIG UP         | GRADE DE        | LETE      |                |           |        |
| Name    |             | Status          | Kubernetes Provid | der             | Kube      | rnetes Version | Upgrade   |        |
| O dtd-c | <u>lemo</u> | Available       | VMware Tanzu      | Kubernetes Grid | v1.2      | 1.11+vmware.1  | Not Checl | ked    |

Figura 14- Dashboard Kubernetes Container Clusters

#### 4.12 Quanti Cluster Kubernetes posso istanziare?

Non ci sono limiti, dipende dalla disponibilità di VM e dallo spazio acquisito nel modello di servizio IaaS.

### *4.13 Esistono dei prerequisiti per accedere e gestire un Cluster Kubernetes?*

Si, per poter accedere e gestire un cluster è necessario installare sul proprio client i seguenti software:

- "Kubernetes CLI"
- "Tanzu CLI" & "Tanzu CLI Plugins"
- "Cerverl Tools"
- "Yq v4.5 o inferiori"

#### 4.13.1 Come installo "Kubernetes CLI"?

Di seguito viene descritta la procedura di installazione del software "Kubernetes CLI"; il file di installazione è disponibile accedendo al link:

 "https://customerconnect.vmware.com/en/downloads/info/slug/infrastructure\_operations\_manage ment/vmware\_tanzu\_kubernetes\_grid/2\_x"

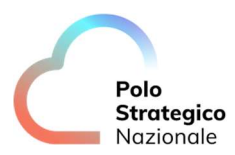

Nella sezione "Product Downloads", posizionarsi nella riga "VMware Tanzu Kubernetes Grid", cliccare su "Go to Downloads" e scaricare il file di installazione, al momento la versione disponibile è "**kubectl cli v1.24.10 for Windows**".

**NOTA:** I "Costumer connect" sono scaricabili solo via login (effettuare la registrazione se non si ha un account). Dopo aver scaricato e scompattato la **CLI di Kubernetes** sul proprio client, procedere con i seguenti step:

- Creare una nuova cartella "Program Files\tanzu"<sup>3</sup>
- Copiare il file "kubectl-windows-v1.24.10+vmware.1.exe" nella Folder appena creata
- Rinominare "kubectl-windows-v1.24.10+vmware.1.exe" in "kubectl.exe"
- Fare clic con il tasto destro del mouse sulla cartella "*kubectl*", selezionare "*Properties> Security*" e assicurarsi che l'account che si sta utilizzando abbia l'autorizzazione di "*Full Control*"

Inoltre, per semplicità si suggerisce di settare il *Path di exe di kubectl* come variabile di ambiente:

- Utilizzare "Windows Search" per cercare "env"
- Selezionare "Edit the System Environment Variables" e cliccare su "Environment Variables"
- Selezionare la riga "Path" in Variabili di sistema e fare clic su "Edit"
- Fare clic su "*New*"[*C*:\*Program Files*\*tanzu*] per aggiungere una nuova riga e inserire il percorso della CLI di kubectl
- Aprire un nuovo terminale in "command line" e verificare la versione del client appena installato: *"kubectl version"*

**NOTA:** Una volta installato "*kubectl*", è necessario creare una cartella nascosta denominata "**kube**" nel seguente Path "*C*:\*Users*\[*nome.utente*]\.*kube*". In questa cartella andrà copiato il file "*kubeconfig*" del cluster al quale si vuole accedere. La procedura per scaricare il file kubeconfig è indicata nel paragrafo "*Come accedo ad un Cluster Kubernetes*?".

#### 4.13.2 Come installo "Tanzu CLI" & "Tanzu CLI Plugins"?

Di seguito viene descritta la procedura di installazione del software "*Tanzu CLI*"; il file di installazione è disponibile accedendo al link:

 "https://customerconnect.vmware.com/en/downloads/info/slug/infrastructure\_operations\_manage ment/vmware\_tanzu\_kubernetes\_grid/2\_x"

Nella sezione "*Product Downloads*", posizionarsi nella riga "*VMware Tanzu Kubernetes Grid*", cliccare su "*Go to Downloads*" e scaricare il file di installazione, al momento la versione disponibile è "**VMware Tanzu CLI for Windows**".

Dopo aver scaricato e scompattato la *CLI di Tanzu* sul proprio client, procedere con i seguenti step:

- Creare, se non esiste, una nuova cartella "Program Files\tanzu"4
- Copiare il file " *core\v0.11.6\tanzu-core-windows\_amd64.exe*" nella Folder sopracitata
- Rinominare " *tanzu-core-windows\_amd64.exe* " in "*tanzu.exe*"

<sup>&</sup>lt;sup>3</sup> Verificare di avere i permessi di Amministratore sul Path indicato. Nel non fosse possibile, scegliere un Path dove si possono avere tali permessi.

<sup>&</sup>lt;sup>4</sup> La creazione della Folder *"Program File\tanzu"* è stata indicata nel paragrafo 4.13.1 e, per semplicità, conterrà tutti gli eseguibili dei Software necessari per l'accesso e la gestione dei Cluster Kubernetes.

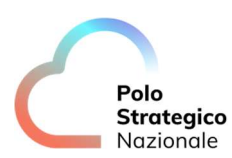

- Assicurarsi che nella cartella "tanzu" l'account che si sta utilizzando abbia l'autorizzazione di "Full Control"
- Inizializzare la "Tanzu CLI" aprendo una nuova CLI sul proprio terminale ed eseguire il comando "tanzu init"
- Visualizzare la versione del client con il comando "tanzu version"
- Installare le estensioni della "Tanzu CLI" tramite il comando "tanzu plugin sync"
- Infine, visualizzare la lista dei Plugin eseguendo "tanzu plugin list"

A valle dell'installazione della "*Tanzu CLI*" è possibile eseguire il comando "*tanzu login*" e collegarsi al Cluster Kubernetes in due diverse modalità:

- Kubeconfig
- Endpoint

Per semplicità in Tabella 5 viene descritto l'accesso tramite Kubeconfig:

| Richieste da CLI            | Dati da inserire                                                                                                    |
|-----------------------------|----------------------------------------------------------------------------------------------------|
| Select Login type           | Selezionare "Local kubeconfig"                                                                                                    |
| Enter path to<br>kubeconfig | Inserire il Path dove è presente il kubeconfig del cluster in esame (ad es.<br>"C:\User\[utente]\.kube\kubeconfig-[nomecluster].txt") |
| Enter context to<br>use     | Inserire il campo "current-context" preso dal file kubeconfig (nell'esempio in Figura 15 "dtd-demo-admin@dtd-demo")                   |
| Give the server a name      | Inserire il campo nome preso dal file <i>kubeconfig</i> (nell'esempio in Figura 15 " <i>dtd-demo</i> ")                               |

Tabella 5. Accesso al Cluster Kubernetes tramite il file Kubeconfig

In Figura 15, un esempio di accesso in CLI al Cluster Kubernetes con la modalità appena descritta:

| C:\Program Files\tanzu>tanzu login                                                                    |
|----------------------------------------------------------------------------------------------------|
| ? Select login type Local kubeconfig                                                                  |
| <pre>? Enter path to kubeconfig (if any) C:\Users\ [Nome-utente] \.kube\kubeconfig-dtd-demo.txt</pre> |
| ? Enter kube context to use dtd-demo-admin@dtd-demo                                                   |
| ? Give the server a name dtd-demo                                                                     |
| $\checkmark$ successfully logged in to management cluster using the kubeconfig dtd-demo               |
| Checking for required plugins                                                                         |
| Installing plugin 'cluster:v0.11.6'                                                                   |
| Installing plugin 'kubernetes-release:v0.11.6'                                                        |
| Successfully installed all required plugins                                                           |
|                                                                                                    |

Figura 15- Esempio di Accesso in CLI al Cluster Kubernetes tramite file Kubeconfig

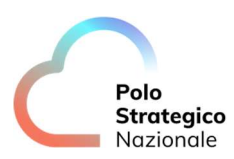

#### 4.13.3 Come installo "Carvel Tools"?

*Carvel* fornisce un insieme di strumenti affidabili, monouso e componibili che aiutano a creare, configurare e distribuire applicazioni Kubernetes.

Tanzu Kubernetes Grid utilizza i seguenti strumenti del progetto open-source Carvel:

- **ytt** uno strumento a riga di comando per la creazione di modelli e la modifica di file *Yaml*. È anche possibile utilizzare ytt per raccogliere frammenti e pile di *Yaml* in pezzi modulari per un facile riutilizzo
- **kapp** la CLI di distribuzione delle applicazioni per Kubernetes. Consente di installare, aggiornare e cancellare più risorse Kubernetes come un'unica applicazione
- **kbld** strumento per la creazione e la risoluzione di immagini
- **imgpkg** uno strumento che consente a Kubernetes di memorizzare le configurazioni e le immagini dei contenitori associati come immagini OCI e di trasferire queste immagini

Per installare i *"Carvel Tools",* posizionarsi nella cartella *"tanzu-cli-bundle-windows-amd64\cli"* (estratta nella sezione 4.13.2), copiare e rinominare i file nel percorso *"C:\Program Files\tanzu"* come segue:

| File di Origine (Folder cli)             | File Rinominato (Folder tanzu) |
|------------------------------------------|--------------------------------|
| ytt-windows-amd64-v0.37.0+vmware.1.gz    | ytt.exe                        |
| kapp-windows-amd64-v0.42.0+vmware.2.gz   | kapp.exe                       |
| kbld-windows-amd64-v0.31.0+vmware.1.gz   | kbld.exe                       |
| imgpkg-windows-amd64-v0.22.0+vmware.1.gz | imgkg.exe                      |

Tabella 6. Installazione Carvel Tools

#### 4.13.4 Come installo "Yq"?

Per installare "Yq v4.5 o inferiori", collegarsi al seguente link:

• "https://github.com/mikefarah/yq/releases"

Posizionarsi nella sezione "Assets", cliccare su "Show all XX assets" e scaricare il file "yq\_windows\_amd64.exe".

Spostare il file appena scaricato nel Path "C:\Program Files\tanzu" e rinominarlo in "yq.exe".

#### 4.14 Come accedo ad un Cluster Kubernetes?

Una volta creato un Cluster Kubernetes, è possibile accedere al cluster stesso scaricando il file di accesso, *"kubeconfig"*, direttamente dalla Console Tecnica IaaS. Tale file contiene i certificati e gli IP necessari per accedere ed effettuare l'autenticazione al cluster Kubernetes ed eseguire le necessarie attività operative all'interno del cluster. Per scaricare il *"kubeconfig"*, posizionarsi sul cluster di interesse e cliccare su *"DOWNLOAD KUBE CONFIG"*:

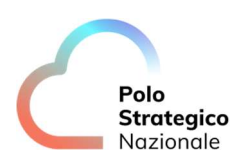

| $\mathcal{L}$ | PSN           | laaS         | Data Centers  | Applications | Networking | Libraries | Administration | Monitor | More ∽ |
|---------------|---------------|--------------|---------------|--------------|------------|-----------|----------------|---------|--------|
| All CI        | lusters > dtd | d-demo<br>MO |               |              |            |           |                |         |        |
| í             | RESIZE        | DOWNLO       | AD KUBE CONFI | GUPGRADE     | DELETE     | SETTINGS  | 5              |         |        |
| c             | Overview      | Node Poo     | ols Kubernet  | es Storage I | Events     |           |                |         |        |
|               | ∨ Info        |              |               |              |            |           |                |         |        |
|               | Cluster       | Name         |               |              |            | dtd-de    | mo             |         |        |

Figura 16- Accesso al Cluster Kubernetes

Copiare il *"kubeconfig"* nella cartella *".kube"* e aprire una *"command line"* per eseguire l'accesso al cluster. **NOTA:** Si consiglia di settare il file *"kubeconfig"* come variabile di ambiente, lanciando il seguente comando da *Powershell*:

[Environment]::SetEnvironmentVariable("KUBECONFIG", \$HOME + "\.kube\[nome file kubeconfig]",

[EnvironmentVariableTarget]::Machine)

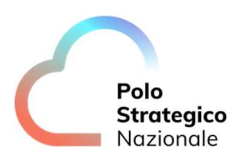

#### 4.15 Che aspetti network posso gestire?

workload, come indicato in tabella:

Nel servizio di PSN Cloud Platform esistono diverse tipologie di reti. Le principali tipologie di network che condizionano l'utilizzo dello strumento sono le seguenti:

External network (o anche Edge Gateway). Tali reti sono gestite e configurate da PSN sulla base delle indicazioni fornite dai Clienti o in base a quanto acquistato in fase di accesso al servizio (si precisa che il servizio prevede un acquisto di default di un piano d'indirizzamento pubblico /29).
 Ad integrazione per maggior dettaglio si forniscono le due subnet pubbliche (External Network) associate alle Region e dalle quali verranno estrapolate le Subnet IP dedicate poi ad una PA e al suo

| Region            | Public Subnet  |
|-------------------|----------------|
| Cloud Region Nord | 81.126.64.0/21 |
| Cloud Region Sud  | 81.126.72.0/21 |

Tabella 7. Public Subnet

- Organization Network. Si tratta di reti interne al Virtual Data Center tramite le quali le vApp possono comunicare tra di loro e/o raggiungere le reti pubbliche (tramite l'Edge Gateway)
- vApp Network. Sono reti interne alle vApp che possono essere collegate alle Organization Network e consentono di mettere in comunicazione le VM tra di loro (all'interno della vApp) e verso il resto dell'Organization

Nell'Organization possono esistere anche reti 'isolate' all'interno del VDC (ovvero non connesse con l'External Network). Tali reti sono le **Internal Network**. Si vedrà un esempio nella prossima sezione.

Di seguito si riporta un ulteriore sintesi e approfondimento legato alle varie tipologie di reti.

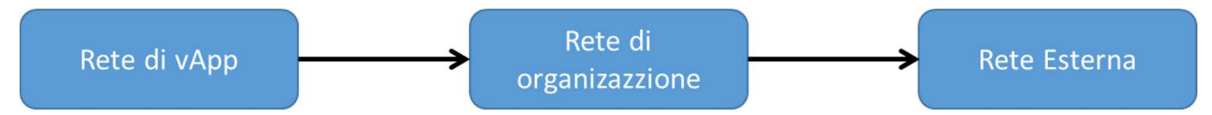

Figura 17 - Tipologie di reti previste dalle soluzioni PSN Cloud Platform

Se l'Organization (e le vApp) devono avere connettività con il mondo esterno è necessario disporre di una **Rete Esterna**. Si tratta di una rete gestita da PSN Cloud Platform dall'esterno del pool di risorse elaborative (può essere ad esempio un collegamento Internet o MPLS).

La Rete di organizzazione viene utilizzata per il traffico interno alla organizzazione e consente la comunicazione tra tutte le vApp. L'amministratore dell'organizzazione può gestire le proprie reti, inclusi i relativi servizi di rete.

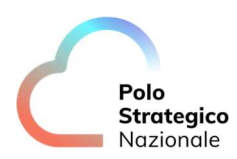

Una Rete di vApp consente di stabilire il modo in cui le macchine virtuali di una vApp possono comunicare. Le vApp possono essere:

- ruotate (attraverso l'Edge Gateway) verso l'External network
- isolate dalle altre vApp dell'organizzazione
- Si veda anche Figura 16.

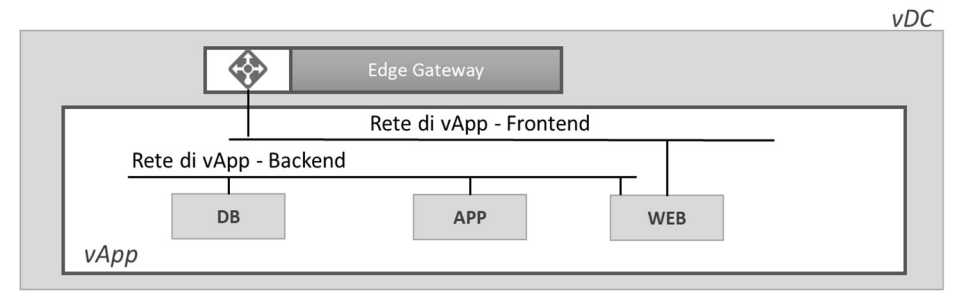

Figura 18 - Diagramma di un possibile scenario di rete per il servizio VDC

Per ulteriori informazioni, si faccia riferimento alla sezione "Gestione Network" del documento "PSN\_Manuale\_Utente\_IaaS\_Shared\_Private".

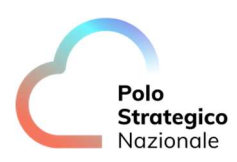

### *4.16 Ci sono componenti Open Source già installate nei Cluster Kubernetes?*

Si, i Cluster Kubernetes, istanziati dal servizio CaaS, sono dotati di componenti open source già installate di default e pronte all'uso, così come riportato nella tabella sottostante:

| Pacchetto    | Descrizione dei pacchetti                                                              |
|--------------|----------------------------------------------------------------------------------------|
| antrea       | Abilita il networking dei POD e applica le politiche di rete per i cluster Kubernetes. |
|              | Questo pacchetto è installato in ogni cluster.                                         |
| Coredns      | Fornisce il servizio DNS, installato in ogni cluster                                   |
| vcd-cpi      | Fornisce l'interfaccia del provider cloud VMware. Questo pacchetto è installato in     |
|              | ogni cluster.                                                                          |
| vcd-csi      | Fornisce la Cloud Storage Interface (CSI) di VMware Cloud Provider. Questo             |
|              | pacchetto è installato in ogni cluster.                                                |
| Cert-manager | Fornisce una soluzione integrata per il ciclo di vita completo dei certificati.        |
|              |                                                                                        |

Tabella 8.Componenti Kubernetes aggiuntive installate di default

### *4.17* È possibile installare componenti aggiuntive del Cluster Kubernetes?

Si.

# 4.18 Quali componenti aggiuntive del Cluster Kubernetes posso installare?

Al completamento dell'installazione del Cluster Kubernetes, è possibile installare ulteriori componenti *open source*, già validate per operare con il Servizio CaaS, per estendere le funzionalità di gestione. Tali componenti sono disponibili dal sito del *Vendor* e scaricabili direttamente dalla piattaforma Kubernetes, di seguito alcuni esempi:

| Nome del pacchetto | Funzione                                                    | Dipendenza          |
|--------------------|-------------------------------------------------------------|---------------------|
| Contour            | Ingress                                                     | Richiesto da        |
|                    |                                                             | Harbour, Grafana    |
| Harbor Registry    | Container registry                                          | n/a                 |
| Prometheus         | Time series DB utilizzato per raccogliere le metriche dalle | Potrebbe richiedere |
|                    | applicazioni cloud native                                   | Contour             |
| Grafana            | Applicazione che legge le informazioni da Prometheus e      | Richiede            |
|                    | permette di creare e visualizzare dashboard.                | Prometheus          |
|                    |                                                             |                     |

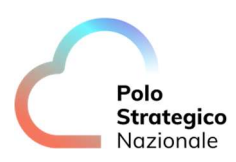

| Nome del pacchetto | Funzione                                               | Dipendenza |
|--------------------|--------------------------------------------------------|------------|
| Fluent-bit         | Inoltro dei log dei container ad un sistema di logging | n/a        |
|                    | esterno                                                |            |

Tabella 9.Componenti Kubernetes opzionali validate per operare con Servizio CaaS

# 4.19 È possibile integrare il servizio CaaS con soluzioni di Alta affidabilità (HA) e funzionalità di Recovery (DR)?

Si.

# 4.20 I cluster Kubernetes su due Region differenti possono comunicare tra loro?

Si. I Cluster Kubernetes creati su Region differenti dovranno necessariamente utilizzare connettività Internet per comunicazioni bidirezionali di tipo applicativo/funzionali.

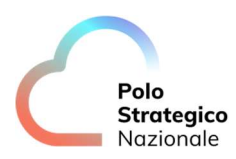

#### Procedure di amministrazione dei Cluster Kubernetes

In questo paragrafo si descrivono le operazioni di Gestione dei Cluster Kubernetes e i dettagli tecnici della soluzione.Tutte le operazioni di creazione e cancellazione del cluster viene vengono gestite in modo trasparente per la PA grazie alle integrazioni tecnologiche previste dalla PSN Cloud Platform.

#### 5.1 Come si effettua un upgrade di un Cluster Kubernetes?

Dalla Console Tecnica IaaS è possibile attivare la procedura di upgrade, con le ultime due versioni rese disponibili dal PSN nel catalogo condiviso. Tale procedura è automatizzata; eventuali *downtime* sono dipendenti dal funzionamento dell'applicazione e non sono conoscibili apriori.<sup>5</sup>

Per effettuare un "Upgrade" di un Cluster Kubernetes, posizionarsi sul Cluster in esame cliccare su "Upgrade":

| ٢   |                        | l laaS         | Data Centers  | Applications | Networking | Libraries | Administration | Monitor | More ∽ |
|-----|------------------------|----------------|---------------|--------------|------------|-----------|----------------|---------|--------|
| All | Clusters > d<br>dtd-de | td-demo<br>emo |               |              |            |           |                |         |        |
| í   | RESIZE                 | DOWNLO         | AD KUBE CONFI | GUPGRADE     | DELETE     | SETTINGS  | 5              |         |        |
|     | Overview               | Node Po        | ools Kubernet | es Storage   | Events     |           |                |         |        |
|     | ∨ Info                 |                |               |              |            |           |                |         |        |
|     | Cluste                 | r Name         |               |              |            | dtd-de    | mo             |         |        |

Figura 19-Upgrade del Cluster Kubernetes

Selezionare la versione desiderata, tra quelle messe a disposizione dal PSN e cliccare su "Upgrade".

<sup>&</sup>lt;sup>5</sup> Per il *Control-Plane*, se è in HA, non ci sono impatti operativi, ogni componente di K8s interagisce costantemente con il Control-Plane.Per i *worker* invece, dipende dall'applicazione.

Bisogna tenere a mente che, tendenzialmente, in fase di upgrade viene aggiunto un "worker node" nuovo ed effettuato il *drain* del vecchio. A questo punto i **pods** vengono ricreati sul nodo nuovo ed il vecchio viene rimosso.

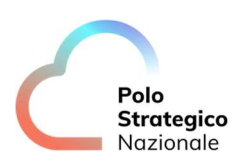

| rent Kubernetes<br>rent TKG Produc | version: v1.20.15+vmware.<br>t version: v1.5.4 | 1            |                              |
|------------------------------------|------------------------------------------------|--------------|------------------------------|
| ailable upgrade o                  | ptions:                                        |              |                              |
| Kubernetes                         | TKG Product                                    | Catalog      | Item Name                    |
| v1.21.11+vmwa                      | re.1 v1.5.4                                    | CAAS-SVC-TKG | Ubuntu 20.04 and Kubern.     |
|                                    |                                                |              |                              |
|                                    |                                                |              |                              |
|                                    |                                                |              | 1 - 1 of 1 Kubernetes Templa |

Figura 20-Upgrade del Cluster Kubernetes, selezionare la versione desiderata

Attendere la fine dell'upgrade e verificare che la versione sia quella selezionata in Figura 20.

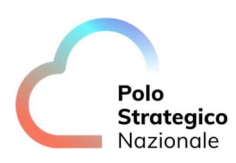

### 5.2 Come si effettua un ridimensionamento di un Cluster Kubernetes?

In base alle necessità, è possibile effettuare un ridimensionamento di un Cluster Kubernetes (aggiungere o rimuovere nodi); tale processo è gestito dal cluster senza causare disservizi alle applicazioni già in esecuzione sul cluster stesso. Per aggiungere un "*Worker Node Pools*" al Cluster Kubernetes in esame, posizionarsi nella sezione "*Node Pools*" del cluster e cliccare su "*Create New Worker Node Pools*", vedi in rosso nella Figura seguente:

| PSN laaS Data Centers          | Applications   | Networking | Libraries | Administration | Monitor More∨       |
|--------------------------------|----------------|------------|-----------|----------------|---------------------|
| All Clusters > dtd-demo        |                |            |           |                |                     |
| ① RESIZE DOWNLOAD KUBE CONFIG  | UPGRADE        | DELETE     | SETTINGS  |                |                     |
| Overview Node Pools Kubernete: | s Storage Ev   | vents      |           |                |                     |
| CREATE NEW WORKER NODE POOLS   |                |            |           |                |                     |
| Name                           | Node Count (j) |            |           | Sizing Pol     | icy Storage Profile |
| : Resize rol-plane-node-po     | 1/3            |            |           | TKG sma        | II SP-RN-RZ-SHAVM   |
| : dtd-demo-worker-node-pool-1  | 1/1            |            |           | TKG sma        | II SP-RN-RZ-SHAVM   |

Figura 21- Creazione Nuovi Worker Node Pools

Compilare i seguenti campi, come si può osservare in Figura 22, e cliccare si "Create":

- Nome
- Numero di Nodi
- Dimensioni Disco
- Sizing Policy
- Placement Policy
- Storage Profile

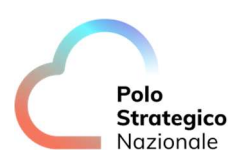

| Activate GPU     |                 |              |        |  |  |
|------------------|-----------------|--------------|--------|--|--|
| Name             |                 | orker-node-j | pool-2 |  |  |
| Number of Nodes  | 1               |              |        |  |  |
| Disk Size (GB)   | 20              | )            |        |  |  |
| Sizing Policy    | TKG small       |              | ~      |  |  |
| Placement Policy |                 |              | ¥      |  |  |
| Storage Profile  | SP-RN-RZ-SHAVM0 | 1            | ~      |  |  |
| DELETE           |                 |              |        |  |  |
|                  |                 |              |        |  |  |

Figura 22- Dettaglio creazione di un nuovo Worker node Pools

Per editare *un "Worker Node Pools"*, cliccare sui tre puntini e poi il tasto "*Resize*"; vedi selezione in Blu in Figura 21. A questo punto, come si può osservare in Figura 23, è possibile modificare il numero di nodi:

| Resize Node Pool                                                                                                    |                                      |  |  |  |
|----------------------------------------------------------------------------------------------------|--------------------------------------|--|--|--|
| ⚠️ Use caution when resizing node pools down to 0 worker nodes. The cluster must always have at least 1 running worker node, or else the cluster will enter an unrecoverable error state. |                                      |  |  |  |
| Number of Nodes                                                                                                    | 3                                    |  |  |  |
| Node Pool Name                                                                                                    | acn-ruokube-v2-control-plane-node-po |  |  |  |
| Sizing Policy                                                                                                    | TKG small                            |  |  |  |
| Storage Profile                                                                                                    | SP-RN-RZ-SHAVM01                     |  |  |  |
| Disk Size                                                                                                    | 20480 MB                             |  |  |  |
| GPU Activated                                                                                                    | No                                   |  |  |  |
| Placement/vGPU Policy                                                                                                    | N/A                                  |  |  |  |
|                                                                                                    | CANCEL                               |  |  |  |

Figura 23- Ridimensionamento Nodi

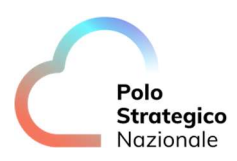

**NOTA**: la riduzione ad un numero pari a 0 dei Worker Node compromette in modo irreversibile la funzionalità del Cluster Kubernetes e sarà necessario procedere alla sua cancellazione.

#### 5.3 Come si effettua l'eliminazione di un Cluster Kubernetes?

La cancellazione di un Cluster è un'operazione definitiva e non c'è possibilità di effettuare un *rollback* dell'azione. Per cancellare un Cluster Kubernetes posizionarsi sul cluster in esame e cliccare su *"Delete\Elimina"*, cerchiato in rosso in Figura, e confermare:

| All Clusters > cluster-pa                            |                   |
|------------------------------------------------------|-------------------|
| & cluster-pa                                         |                   |
| TRESIZE DOWNLOAD KUBE CONFIG UPGRADE DELETE SETTINGS |                   |
| Overview Node Pools Kubernetes Storage Events        |                   |
| ~ Info                                               |                   |
| Cluster Name                                         | cluster-pa        |
| Status                                               | Pending           |
| Kubernetes Version                                   | N/A               |
| TKG Product Version                                  | N/A               |
| Kubernetes Provider                                  | VMware Tanzu Kube |
| Control Plane IP                                     | N/A               |
| Virtual IPs                                          | N/A               |
| Kubernetes Pods CIDR                                 | N/A               |

#### Figura 24- Eliminazione di un Cluster Kubernetes

Una richiesta di cancellazione di Cluster Kubernetes prevede la completa eliminazione del cluster e i relativi dati.

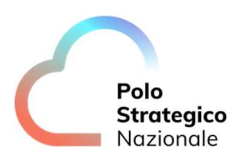

6

### Come pubblico i servizi applicativi?

La pubblicazione dei servizi applicativi può avvenire in due modalità:

- Base: consiste nel creare un servizio di tipo Load Balancer per i pod dell'applicazione e far sì che la "Console Tecnica IaaS" fornisca l'infrastruttura necessaria per rendere raggiungibile l'applicazione; Questa modalità è totalmente automatizzata e supportata dalla PSN Cloud Platform. In questo scenario una PA può istanziare un massimo di 98 servizi applicativi in un OrgVDC
- Avanzata: prevede l'installazione e la configurazione di un "Ingress Controller", ovvero un proxy che intercetta le richieste verso il cluster e mappa ogni servizio in base alla URL o il nome del dominio nella richiesta; in questo caso una PA non ha il limite sui servizi applicativi ma può creare un massimo di 98 cluster in un OrgVDC

#### 6.1.1 Quale approccio utilizzare per la gestione dei Public IP?

Non ci sono vincoli di forma, ogni PA è libera di gestire come meglio crede la propria Infrastruttura Kubernetes. Dal punto di vista tecnico, suggeriamo di approcciare il seguente metodo:

• Pubblicazione metodo Base per tutti i moduli di gestione Plugin (Access Layer, Registry, Observability)

| Ambito        | Package                      |
|---------------|------------------------------|
| Access Layer  | Ingress Controller (Contour) |
| Registry      | Harbor                       |
| Observability | Log Forwarding               |
|               | Prometheus                   |
|               | Grafana                      |
|               | Dashboard                    |

Tabella 10. Plugin dei moduli di Gestione di un Cluster Kubernetes

• Pubblicazione metodo Avanzato per tutte le applicazioni a disposizione dell'utilizzatore

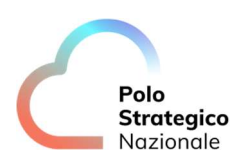

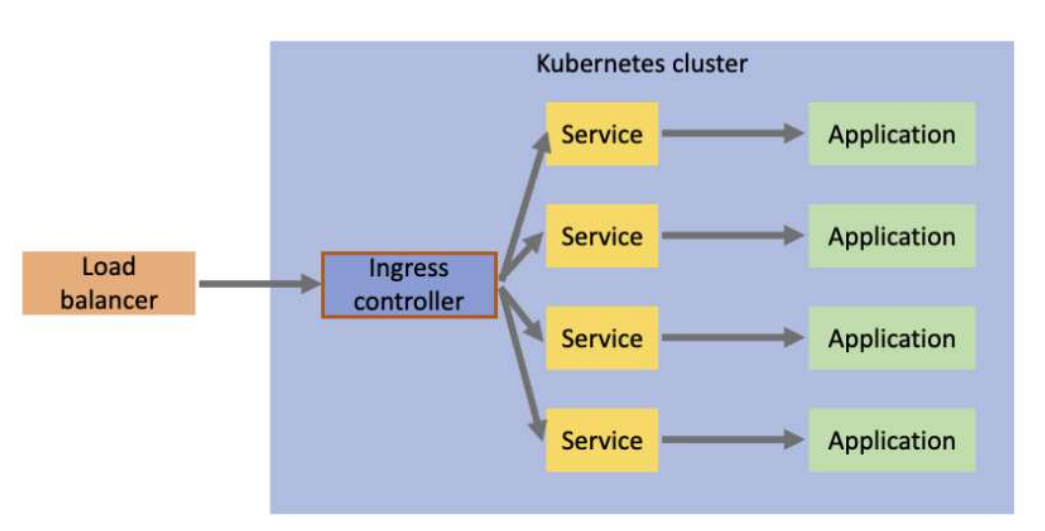

Figura 25- Pubblicazione dei servizi in modalità Avanzata con Ingress Controller

Con questa modalità di gestione, ogni singolo cluster necessita di 6 *Public IP* per la pubblicazione dei servizi di gestione.

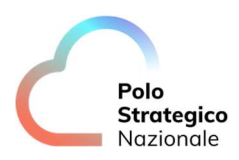

#### 6.2 Pubblicazione dei servizi in modalità Base

In questa sezione viene descritta la procedura di pubblicazione dei servizi Base; In Figura 26 si può osservare come in questa modalità ogni servizio applicativo rilasciato utilizza un nuovo IP di tipo Public, pertanto l'integrazione con le componenti ALB prevede un rapporto *Servizio:IP* di tipo *1:1*.

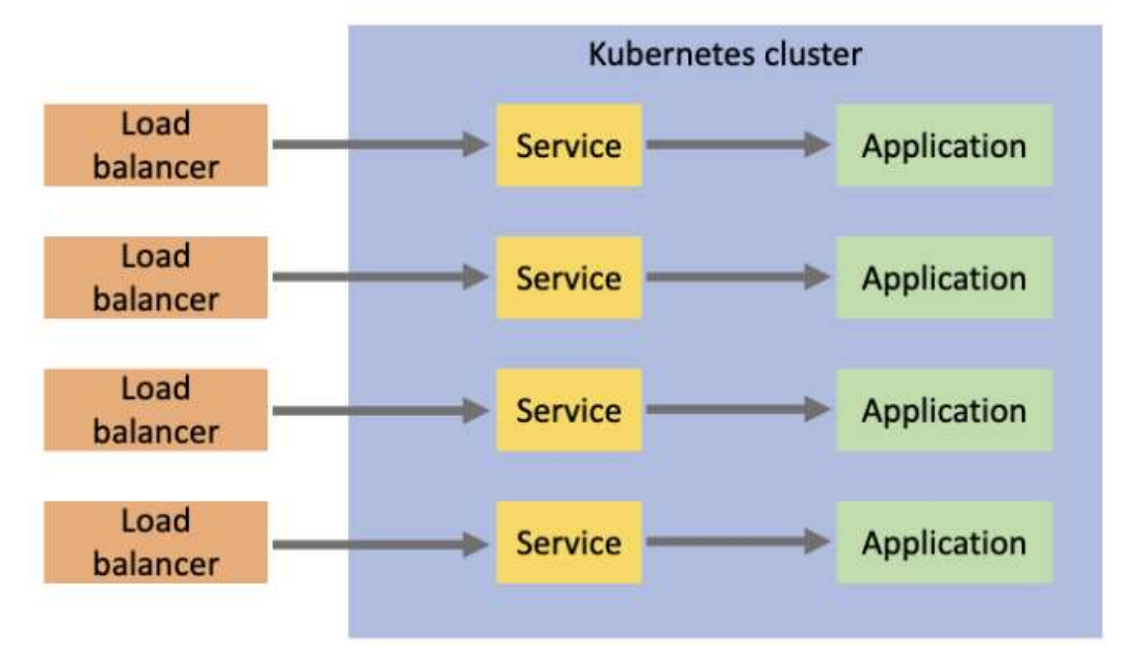

Figura 26- Pubblicazione dei servizi modalità Base

A valle del Deploy di un'applicazione, la piattaforma crea automaticamente una serie di oggetti:

- Regole di bilanciamento
- Associazione Public IP
- Regola di DNAT

Tuttavia, l'applicazione sarà raggiungibile solo dopo aver soddisfatto i seguenti requisiti funzionali:

- Creazione di oggetti di tipo Security, Gruppi di IP SET:
- o **SUB-SVCK8**: Network di SNIP (192.168.8.0/24)
- o SUB-Public: Spazio di indirizzamento associato (vedere in sezione "IP Allocation")
- SUB-InternetOUT: Contiene le network che voglio abilitate alla navigazione internet per regola di SNAT
- Creazione di Regole di navigazione Internet: Regola di SNAT
- Verifica degli IP disponibili per ogni pubblicazione di Applicazione
- Creazione delle opportune **Regole Firewall**:
  - **Esposizione Applicazione**, come riportato in Tabella 11
  - 0

•

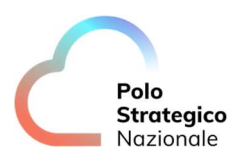

| Nome Regola<br>Firewall     | Sorgente | Applicazione           | Stato   | Destinazione                  | Azione |
|-----------------------------|----------|------------------------|---------|-------------------------------|--------|
| from-internet-<br>to-K8Ssvc | Any      | «HTTP-<br>Custom Port» | Enabled | SUB-SVCK8<br>(192.168.8.0/24) | Allow  |

Tabella 11. Regola Firewall esposizione Applicazione

Ad esempio, nel caso in cui si vuole pubblicare un'applicazione sulle porte 8080 e 80, va utilizzata la regola firewall di esposizione, precedentemente creata, aggiungendo protocolli dei nuovi servizi pubblicati:

| Nome Regola<br>Firewall     | Sorgente | Applicazione              | Stato   | Destinazione                  | Azione |
|-----------------------------|----------|---------------------------|---------|-------------------------------|--------|
| from-internet-<br>to-K8Ssvc | Any      | http (80),<br>http (8080) | Enabled | SUB-SVCK8<br>(192.168.8.0/24) | Allow  |

Tabella 12. Regola Firewall, esempio esposizione applicazione

Nella soluzione del Cluster Kubernetes è necessario avere a disposizione un *Public IP* per ogni applicazione pubblicata. Di seguito un diagramma esemplificativo di HLD per comprendere come avviene la pubblicazione di due applicazioni:

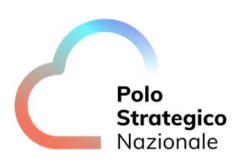

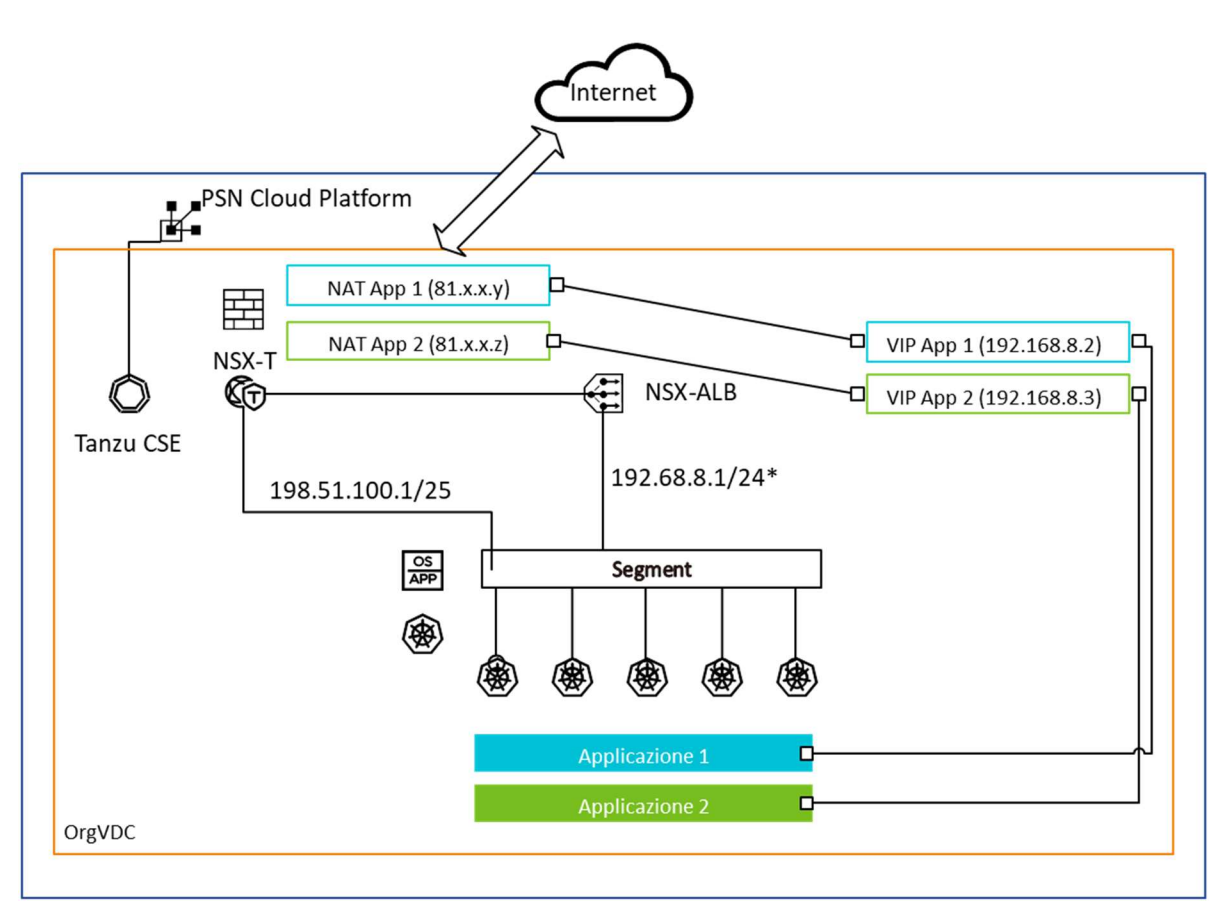

Figura 27- HLD esposizione dei Servizi

Si noti come la soluzione preveda una **network di servizio** (198.51.100.1/25) per le attività di configurazione e una **network di VIP**, utilizzata per realizzare i VIP dei servizi applicativi successivamente associati all'opportuna regola NAT generata automaticamente (DNAT). Dalla Figura 24, possiamo dedurre che per l'applicazione 1 il VIP è 192.168.8.2 è l'Internal IP della DNAT sopracitata mentre per l'applicazione 2 è il 192.168.8.3.

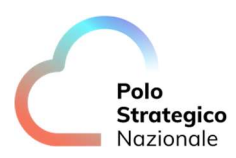

#### 6.2.1 Installazione altri package

In Tabella 13 sono riportati i link alla documentazione VmWare, contenenti le procedure di installazione di alcuni package consigliati per la gestione e il monitoraggio dei Cluster Kubernetes:

| Package        | Link alla documentazione                                                                                                    |
|----------------|----------------------------------------------------------------------------------------------------|
| Log Forwarding | https://docs.vmware.com/en/VMware-Tanzu-Kubernetes-<br>Grid/1.5/vmware-tanzu-kubernetes-grid-15/GUID-packages-<br>logging-fluentbit.html |
| Prometheus     | https://docs.vmware.com/en/VMware-Tanzu-Kubernetes-<br>Grid/1.5/vmware-tanzu-kubernetes-grid-15/GUID-packages-<br>prometheus.html        |
| Grafana        | https://docs.vmware.com/en/VMware-Tanzu-Kubernetes-<br>Grid/1.5/vmware-tanzu-kubernetes-grid-15/GUID-packages-<br>grafana.html           |
| Harbor         | https://docs.vmware.com/en/VMware-Tanzu-Kubernetes-<br>Grid/1.5/vmware-tanzu-kubernetes-grid-15/GUID-packages-<br>harbor-registry.html   |

Tabella 13. Installazione package, Link alla documentazione

#### 6.2.2 Deploy Dashboard Kubernetes

In questo paragrafo viene spiegato come effettuare il *Deploy* della "*Dashboard Kubernetes*" su un Cluster Kubernetes.

La Dashboard è una UI web di Kubernetes ed è possibile utilizzarla per:

- Distribuire applicazioni containerizzate in un Cluster Kubernetes
- Risolvere i problemi delle applicazioni containerizzate
- Gestire le risorse del Cluster
- Ottenere una panoramica delle applicazioni in esecuzione sul cluster
- Creare o modificare singole risorse Kubernetes

La Dashboard fornisce anche informazioni sullo stato delle risorse Kubernetes nel cluster e su eventuali errori:

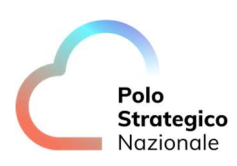

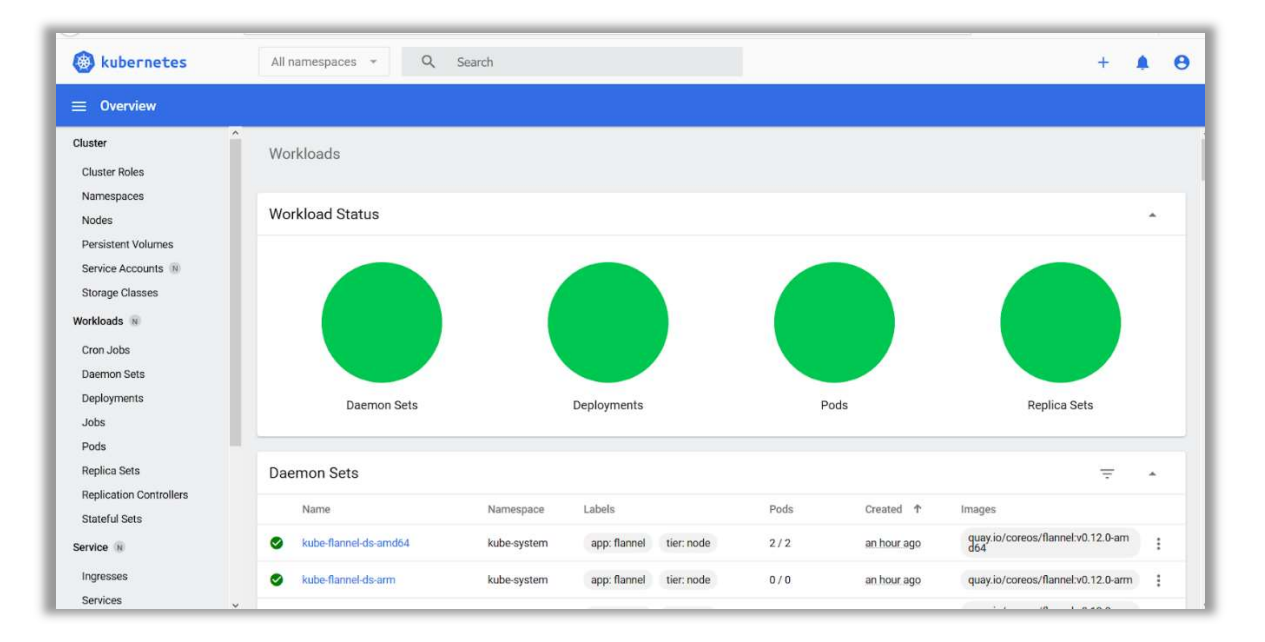

#### Figura 28- Dashboard Kubernetes

In Tabella 14 sono descritti gli step di installazione della Dashboard Kubernetes tramite Load Balancer:

| Step | Spiegazione                                                                                                  | Comandi CLI                                                                                                    |
|------|----------------------------------------------------------------------------------------------------|----------------------------------------------------------------------------------------------------|
| 1    | Deploy del file yaml (verificare se la versione indicata è l'ultima scaricabile)                             | kubectl apply -f<br>https://raw.githubusercontent.com/kubernetes/da<br>shboard/v2.7.0/aio/deploy/recommended.yaml                                   |
| 2    | Ottenere l'accesso completo al cluster per l'account <i>kubernetes-dashboard</i>                             | kubectl create clusterrolebinding add-on-cluster-<br>adminclusterrole=cluster-admin<br>serviceaccount=kubernetes-<br>dashboard:kubernetes-dashboard |
| 3    | Esporre la Dashboard utilizzando la<br>modalità Base                                                         | kubectl expose deployment -n kubernetes-<br>dashboard kubernetes-dashboard<br>type=LoadBalancername=kubernetes-<br>dashboard-public                 |
| 4    | Visualizzare i dettagli del servizio                                                                         | kubectl get -n kubernetes-dashboard svc<br>kubernetes-dashboard-public                                                                              |
| 5    | Collegarsi alla URL della Dashboard                                                                          | http:// VirtualIP:Port                                                                                                    |
| 6    | Ottenere il Token da copiare e incollare nel<br>browser per effettuare il login e accedere<br>alla Dashboard | kubectl describe -n kubernetes-dashboard secret<br>kubernetes-dashboard-token                                                                       |

Tabella 14. Deploy Dashboard Kubernetes

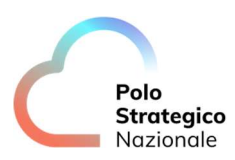

#### 6.2.3 Prerequisiti Contour

I prerequisiti di installazione di Contour sono:

- Installazione dei prerequisiti client per gestione Cluster Kubernetes (vedi sezione 4.13)
- Login al cluster (vedi paragrafo 4.13.2) e installazione "Cert-manager"

Dopo aver effettuato il login al cluster, è possibile installare "Cert-manager" eseguendo da CLI i comandi:

- *"tanzu package available list -A"* per visualizzare i package disponibili nel cluster
- *"tanzu package available list cert-manager.tanzu.vmware.com -A"* per visualizzare le versioni del package disponibili
- *"tanzu package install cert-manager --package-name cert-manager.tanzu.vmware.com --namespace TARGET-NAMESPACE --version AVAILABLE-PACKAGE-VERSION --create-namespace"* per installare il Package
- *"tanzu package installed list -A"* per verificare che il package è stato installato

Se la procedura è andata a buon fine il package "*cert- manager*" è in stato "*Reconcile succeeded*" (vedi Figura 29).

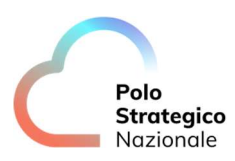

#### 6.2.4 Deploy Contour

Di seguito la procedura per installare Contour. Il primo step consiste nel creare un file "contour-data-values.yaml" del tipo:

*infrastructure provider*: *vsphere* namespace: tanzu-system-ingress contour: configFileContents: {} useProxyProtocol: false replicas: 2 pspNames: "vmware-system-restricted" logLevel: info envoy: service: type: LoadBalancer annotations: {} nodePorts: http: null https: null externalTrafficPolicy: Cluster disableWait: false hostPorts: enable: true http: 80 https: 443 hostNetwork: false terminationGracePeriodSeconds: 300 logLevel: info pspNames: null certificates: duration: 8760h renewBefore: 360h

Dopo aver creato il file *Yaml*, eseguire il comando di installazione del package:

 "tanzu package install contour –package-name contour.tanzu.vmware.com –version 1.18.2+vmware.1-tkg.1 –namespace tanzu-cli-managed-packages –values-file contour-datavalues.yaml"

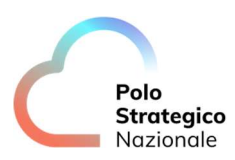

Per verificare che il package sia installato e in stato "*Reconcile succeeded*" (vedere Figura 29) eseguire il comando:

• "tanzu package installed list -A"

| tanzu package in<br>- Retrieving ins | stalled list -A<br>talled packages |                       |                     |             |
|--------------------------------------|------------------------------------|-----------------------|---------------------|-------------|
| NAME                                 | PACKAGE - NAME                     | PACKAGE-VERSION       | STATUS              | NAMESPACE   |
| cert-manager                         | cert-manager.tanzu.vmware.com      | 1.1.0+vmware.1-tkg.2  | Reconcile succeeded | my-packages |
| contour                              | contour.tanzu.vmware.com           | 1.17.1+vmware.1-tkg.1 | Reconcile succeeded | my-packages |
| antrea                               | antrea.tanzu.vmware.com            |                       | Reconcile succeeded | tkg-system  |
| []                                   |                                    |                       |                     |             |
|                                      |                                    |                       |                     |             |

Figura 29- Check sullo stato dei package installati

#### 6.3 Pubblicazione dei servizi in modalità Avanzata

Nella modalità Avanzata è prevista l'installazione e la configurazione di un "*Ingress Controller*", che semplifica il traffico in ingresso al cluster Kubernetes e fornisce funzionalità e vantaggi per scenari di rete più sofisticati. Una volta aggiunto un "*Ingress Controller*" al cluster, il flusso di traffico è quello mostrato in Figura 30:

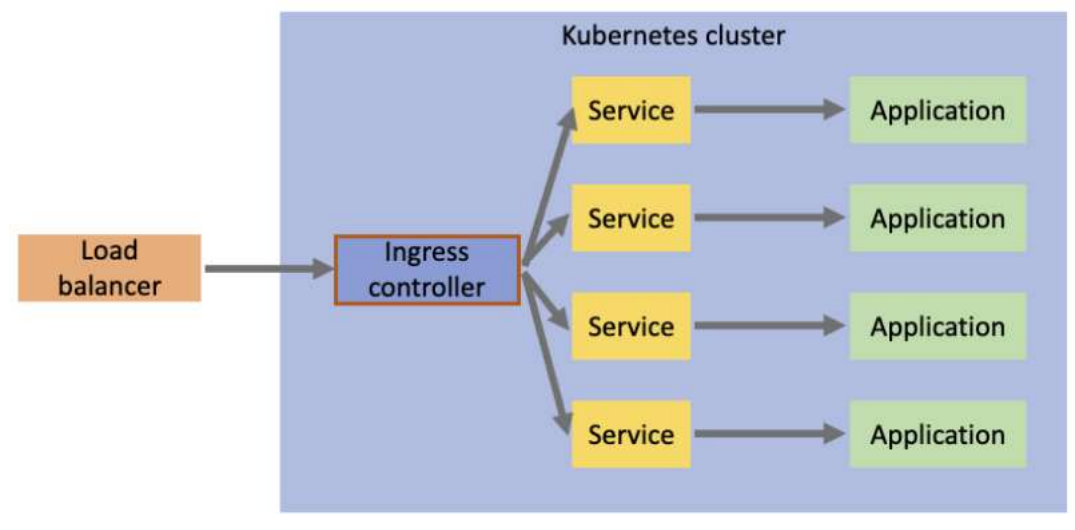

Figura 30-Pubblicazione dei servizi in modalità Avanzata con Ingress Controller

A differenza del caso precedente, ora il traffico esterno fluirà attraverso un singolo *Load Balancer* verso l'"*Ingress Controller*" che prenderà la configurazione di ingresso per determinare a quale servizio inoltrare il traffico.

In questa sezione è illustrato il *Deploy* di un'applicazione di esempio "*Hello World*" in modalità Avanzata. Dopo aver installato *Contour* (vedere paragrafo 6.2.4), il primo step prevede la creazione di un file *Yaml* 

contenente le configurazioni dell'applicazione e la sezione "HTTPProxy" deve essere del tipo:

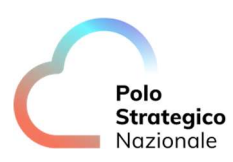

#### kind: HTTPProxy

```
apiVersion: projectcontour.io/v1
metadata:
name: hello-world
namespace: default
spec:
routes:
  - services:
   - name: hello-world
    port: 80
kind: HTTPProxy
apiVersion: projectcontour.io/v1
metadata:
name: main
namespace: default
spec:
 virtualhost:
 fqdn: myapps
includes:
 - name: hello-world
   namespace: default
   conditions:
    - prefix: /hello-world
  - name: dashboard
   namespace: kubernetes-dashboard
   conditions:
    - prefix: /
```

Dopo aver creato il file Yaml, con il comando:

• *"kubeconfig apply – f [nomefile].yaml"* 

È possibile effettuare il *Deploy* e l'esposizione dell'applicazione "*Hello World*"; Per verificare che lo stato dell'"*HTTPProxy*" sia "*Valid*" eseguire il comando:

• "kubectl get Proxy -A"

L'applicazione sarà quindi raggiungibile collegandosi via web all'indirizzo:

• "http://myapps/hello-world"

**NOTA:** si ricorda che l'FQDN, in questo caso specifico "*myapps*", deve essere registrato all'interno del DNS Pubblico con riferimento al Public IP assegnato all'"Ingress Controller".